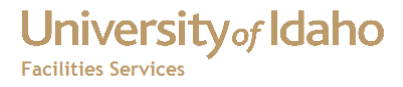

# **FAMIS Self Service**

# **User Training**

Mike Finkbiner 2/10/2012

# University of Idaho Facilities Services

# Contents

| 1. | How to Access Self Service                                               | 3   |
|----|--------------------------------------------------------------------------|-----|
| 2. | To Select A Site                                                         | 4   |
| 3. | Building Selection                                                       | 5   |
| 4. | Service Requests                                                         | 7   |
| 5. | How to Turn Off the Security Information Dialog Box in Internet Explorer | .12 |

## 1. How to Access Self Service

Self Service can be reached from the FAMIS login page -

<u>http://banner.uidaho.edu/famis/</u> There are links to Production and Pre-Production (Test) versions along with the main FAMIS application.

If you receive security warnings as you navigate the site, see <u>How to Turn Off the</u> <u>Security Information Dialog Box</u> on page nine.

The first time you log in this page should appear, with a map showing the principal UI sites around the state.

| HOME FAMIS HOME FACILITIES HOME                                                   | ARBOTERUM A & E SVCS BLDG SVCS BLDG TRADES LND/EXT SVCS CONTACT US |
|-----------------------------------------------------------------------------------|--------------------------------------------------------------------|
| Enter building search criteria:                                                   | Map Satellite Hybrid                                               |
| Building Name:                                                                    | Cut Bank                                                           |
| Building Number:                                                                  | Vitefish Shelby Shelby                                             |
| Site: ALL SITES -                                                                 | al Folest Bathdram Kalispell Conrad                                |
| Search                                                                            | Spokane • • • • • • • • • • • • • • • • • • •                      |
|                                                                                   | hington Cheney d'Alene                                             |
| You must login to access Service Request, Space Survey, an<br>EAMIS functionality | nd other Missoula                                                  |
| Username                                                                          | Yakima Puliman moscow Helena                                       |
| Password                                                                          | Kennewick Lewiston Clearwater / Deer Lodge                         |
|                                                                                   | Walla Walla                                                        |
| 20911                                                                             | Pendleton National/Egrest Bitterroot Bozeman - L                   |
| Project Initiation Form                                                           | La Grande National Forest Dillon                                   |
| Discoverer Viewer                                                                 | Umatilla                                                           |
| FAMIS Web Time                                                                    | National Forest Baker City National Forest Targhee                 |
| Visual Map                                                                        | d National Forest Weiser                                           |
| Itility Budget Report                                                             | id Ontario Emmett Rexbu                                            |
| a other budget report                                                             | Burns Middleton Idaho Idaho Idaho Idaho Idaho                      |
| HAVING BROWSER ISSUES?                                                            | Nampa                                                              |
| TRAINE DROWSER 1050ES!                                                            | Home win H                                                         |
|                                                                                   | National Forest                                                    |
|                                                                                   |                                                                    |
|                                                                                   | Imagery ©2012 TerraMetrics, Map data ©2012 Google - Terms of       |
|                                                                                   | Preferences [Edit]                                                 |
|                                                                                   | Default Site: None                                                 |
|                                                                                   | Default Style: None                                                |

From this screen you can use the map or building search criteria to -

• Select a UI Site

- Search for a building by name or number on one site or all of them
- Set your preferences for initial site and map style (bottom center of page)
- Select Main for the central campus; try Normal, Satellite and Hybrid to see which you prefer.

| Default Site:  | · · · · · · · · · · · · · · · · · · · | / |
|----------------|---------------------------------------|---|
| Default Style: | <ul> <li>Normal</li> </ul>            |   |
|                | ○ Satellite                           |   |
|                | ○ Hybrid                              |   |
| Save           |                                       |   |
| Save           |                                       |   |

Figure 1 – Initial Site and Map Style

This is set for the machine you are using, so you would have to re-set if you change computers. Below the log on section there are links for related applications, such as:

- Project Initiation Form
- Discoverer
- FAMIS Web Time

University of Idaho

**Facilities Services** 

- Visual map
- Space Survey Resources
- Utility Budget

### 2. To Select A Site

To select a site, move your mouse cursor over the appropriate icon until the name comes up and left click. After a pause, the site map will come up, showing some of the buildings indicated by icons. As with any other Google map <sup>™</sup> you can use the control bar to zoom in and out or move around. Some buildings don't show until you zoom in.

| Buildii                                                                          | ng Name: hall                                                                                                    |                                                                              |
|----------------------------------------------------------------------------------|----------------------------------------------------------------------------------------------------|------------------------------------------------------------------------------|
| Duildi                                                                           | ag Number:                                                                                                    |                                                                              |
| Builui                                                                           | ig Number.                                                                                                    |                                                                              |
| Site:                                                                            | ALL SITES 💌                                                                                                    |                                                                              |
| Sear                                                                             | ch                                                                                                    |                                                                              |
| ocu                                                                              |                                                                                                    |                                                                              |
|                                                                                  |                                                                                                    |                                                                              |
|                                                                                  |                                                                                                    |                                                                              |
| Buildi                                                                           | ng Search Results                                                                                                    |                                                                              |
| ID                                                                               | Building Name                                                                                                    | Site                                                                         |
|                                                                                  |                                                                                                    |                                                                              |
| 004                                                                              | ARCHIE PHINNEY HALL (FOCW)                                                                                                    | OCAM                                                                         |
| 004<br>021                                                                       | ARCHIE PHINNEY HALL (FOCW)<br>CAROL RYRIE BRINK HALL<br>(FOCE)                                                                                                    | OCAM<br>OCAM                                                                 |
| 004<br>021<br>719                                                                | ARCHIE PHINNEY HALL (FOCW)<br>CAROL RYRIE BRINK HALL<br>(FOCE)<br>FORT HALL COOP EXTENSION                                                                                                    | OCAM<br>OCAM<br>EXT4                                                         |
| 004<br>021<br>719<br>009                                                         | ARCHIE PHINNEY HALL (FOCW)<br>CAROL RYRIE BRINK HALL<br>(FOCE)<br>FORT HALL COOP EXTENSION<br>GIBB HALL                                                                                                    | OCAM<br>OCAM<br>EXT4<br>OCAM                                                 |
| 004<br>021<br>719<br>009<br>161                                                  | ARCHIE PHINNEY HALL (FOCW)<br>CAROL RYRIE BRINK HALL<br>(FOCE)<br>FORT HALL COOP EXTENSION<br>GIBB HALL<br>MCCALL LODGE/DINING HALL                                                                                                    | OCAM<br>OCAM<br>EXT4<br>OCAM<br>MCCA                                         |
| 004<br>021<br>719<br>009<br>161<br>110                                           | ARCHIE PHINNEY HALL (FOCW)<br>CAROL RYRIE BRINK HALL<br>(FOCE)<br>FORT HALL COOP EXTENSION<br>GIBB HALL<br>MCCALL LODGE/DINING HALL<br>MCCLURE HALL                                                                                                    | OCAM<br>OCAM<br>EXT4<br>OCAM<br>MCCA<br>OCAM                                 |
| 004<br>021<br>719<br>009<br>161<br>110<br>039                                    | ARCHIE PHINNEY HALL (FOCW)<br>CAROL RYRIE BRINK HALL<br>(FOCE)<br>FORT HALL COOP EXTENSION<br>GIBB HALL<br>MCCALL LODGE/DINING HALL<br>MCCONNEH HALL<br>MCCONNELH HALL                                                                                                    | OCAM<br>OCAM<br>EXT4<br>OCAM<br>MCCA<br>OCAM<br>OCAM                         |
| 004<br>021<br>719<br>009<br>161<br>110<br>039<br>017                             | ARCHIE PHINNEY HALL (FOCW)<br>CAROL RYRIE BRINK HALL<br>(FOCE)<br>FORT HALL COOP EXTENSION<br>GIBB HALL<br>MCCALL LODGE/DINING HALL<br>MCCOURE HALL<br>MCCONNELL HALL                                                                                                    | OCAM<br>OCAM<br>EXT4<br>OCAM<br>MCCA<br>OCAM<br>OCAM                         |
| 004<br>021<br>719<br>009<br>161<br>110<br>039<br>017<br>665                      | ARCHIE PHINNEY HALL (FOCW)<br>CAROL RYRIE BRINK HALL<br>(FOCE)<br>FORT HALL COOP EXTENSION<br>GIBB HALL<br>MCCALL LOOGE/DINING HALL<br>MCCALL HALL<br>MCCONNELL HALL<br>MORRILL HALL<br>MORRILL HALL<br>MORRILL HALL<br>MORRILL HALL<br>MORRILL HALL<br>MORRILL HALL<br>MORRILL HALL<br>MORRILL MORRIC<br>MPD DOWNTOW   | OCAM<br>OCAM<br>EXT4<br>OCAM<br>MCCA<br>OCAM<br>OCAM<br>OCAM                 |
| 004<br>021<br>719<br>009<br>161<br>110<br>039<br>017<br>665<br>047               | ARCHIE PHINNEY HALL (FOCW)<br>CAROL RYRE BRINK HALL<br>(FOCE)<br>FORT HALL COOP EXTENSION<br>GIBB HALL<br>MCCALURE HALL<br>MCCALURE HALL<br>MCCONNELL HALL<br>MOSCOW CITY HALL ANNEX<br>(MPD DOWNTOW<br>RENTREW HALL (PMYS SC)                                                                                          | OCAM<br>OCAM<br>EXT4<br>OCAM<br>MCCA<br>OCAM<br>OCAM<br>MOSC<br>OCAM         |
| 004<br>021<br>719<br>009<br>161<br>110<br>039<br>017<br>665<br>047<br>018        | ARCHIE PHINNEY HALL (FOCW)<br>CAROL RYRIE BRINK HALL<br>(FOCE)<br>FORT HALL COOP EXTENSION<br>GIBB HALL<br>MCCCURE HALL<br>MCCCURE HALL<br>MCCCONNELL HALL<br>MORRILL HALL<br>MORRILL HALL<br>MORRILL HALL<br>MORRILL HALL<br>MORRILL HALL<br>MORRILL HALL<br>MORRINGW HALL<br>RENREW HALL (PHYS SC)<br>RIDENBAUGH HALL | OCAM<br>OCAM<br>EXT4<br>OCAM<br>OCAM<br>OCAM<br>OCAM<br>MOSC<br>OCAM         |
| 004<br>021<br>719<br>009<br>161<br>110<br>039<br>017<br>665<br>047<br>018<br>041 | ARCHIE PHINNEY HALL (FOCW)<br>CAROL RYBLE BAINK HALL<br>(FOCE)<br>FORT HALL COOP EXTENSION<br>GIBB HALL<br>MCCALLE DOBE/DINING HALL<br>MCCALURE HALL<br>MORCIW CITY HALL ANNEX<br>(MPD DOWNTOW<br>RENPREW HALL (PHYS SC)<br>RIDENBAUGH HALL<br>SHOUP HALL                                                               | OCAM<br>OCAM<br>EXT4<br>OCAM<br>OCAM<br>OCAM<br>MOSC<br>OCAM<br>OCAM<br>OCAM |

Figure 2 - Building Search Results

Facilities Services

### **FAMIS Self Service User Training**

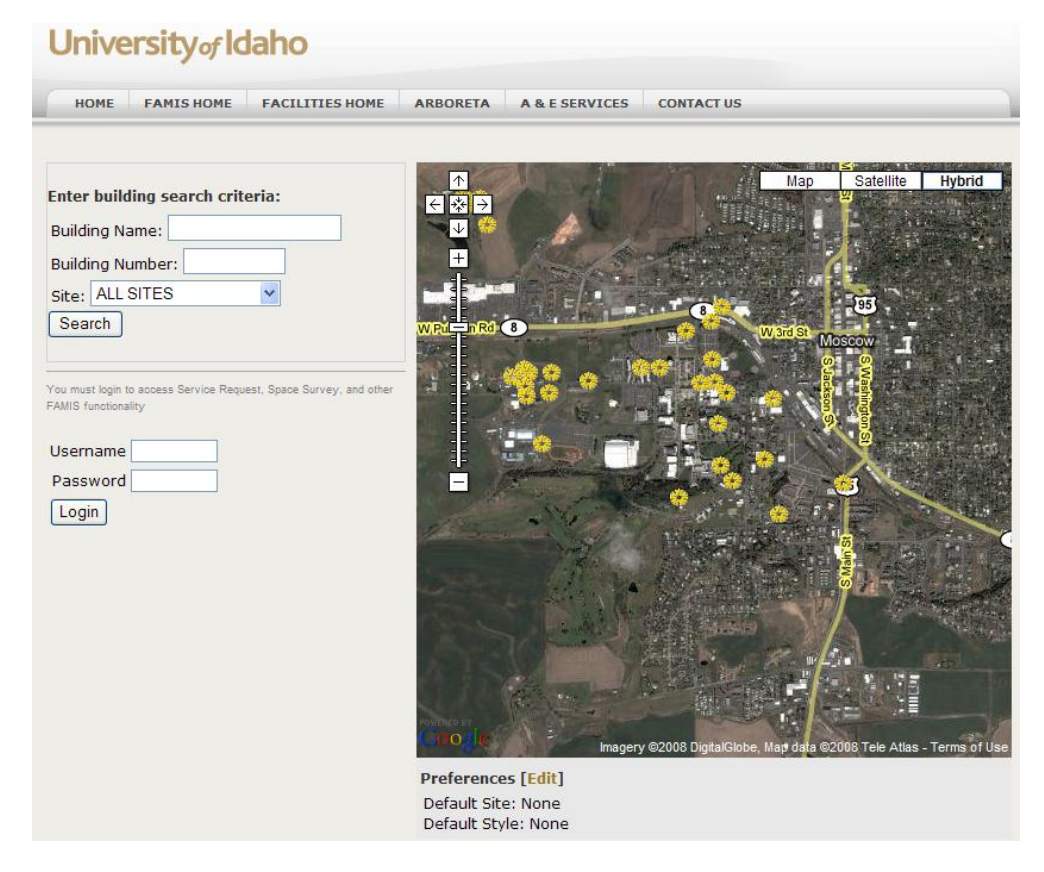

Figure 3 - Main Campus

From here you can also search, log in and edit preferences.

Navigate to your building on the map or search for it by name or number, and then click on the icon or name.

### 3. Building Selection

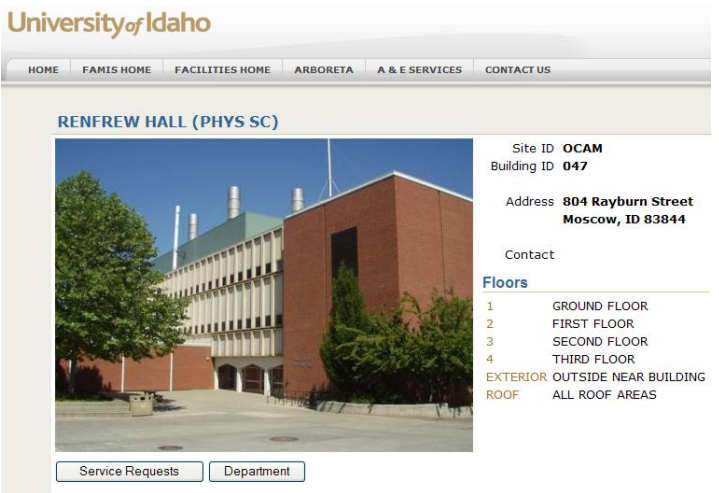

Figure 4 - Renfrew Hall

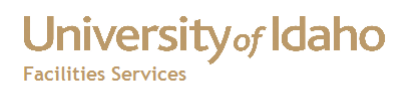

You need to log in to reveal the buttons which allow you to access other features. Whether or not you have logged in you will be able to select a floor and room to view details about that room.

| University of Idah | 0                                    |                                                       |
|--------------------|--------------------------------------|-------------------------------------------------------|
| HOME FAMISHOME FAC | ILITIES HOME ARB                     | ORETA A & E SERVICES CONTACT US                       |
|                    |                                      |                                                       |
|                    | RENFREW HALI                         | L (PHYS SC) - SECOND FLOOR                            |
|                    | Site OCAM<br>Building 047<br>Floor 3 | MAIN CAMPUS<br>RENFREW HALL (PHYS SC)<br>SECOND FLOOR |
| F                  | Rooms                                |                                                       |
| -                  | 201 0                                | DFFICE                                                |
|                    | 201A S                               | SERVICE                                               |
| :                  | 202 L                                | ABORATORY                                             |
| 1                  | 203 9                                | SERVICE                                               |
| 1                  | 203A L                               | ABORATORY                                             |
| 1                  | 204 L                                | ABORATORY                                             |
| 1                  | 205 0                                | DFFICE                                                |
|                    | 205A L                               | ABORATORY                                             |
| 1                  | 206 L                                | ABORATORY                                             |
| 1                  | 207 L                                | ABORATORY                                             |
| 1                  | 208 F                                | RESTROOM                                              |
| :                  | 210 F                                | RESTROOM                                              |
| :                  | 211 0                                | CUSTODIAL                                             |
| 1                  | 213 0                                | CIRCULATION                                           |
| :                  | 213A C                               | CIRCULATION                                           |
|                    | 213B S                               | SERVICE                                               |
|                    | 014C I                               | ARORATORY                                             |

Figure 5 - Floor Selection

Selecting a room gets this screen

| University | y of Idi                          | aho                                |                                                     |                                  |              |      |                   |
|------------|-----------------------------------|------------------------------------|-----------------------------------------------------|----------------------------------|--------------|------|-------------------|
| HOME FAMIS | HOME                              | FACILITIES HOM                     | IE ARBORET                                          | A & E SERVICES                   | CONTAC       | TUS  |                   |
|            | Room                              | Informatio                         | 'n                                                  |                                  |              |      |                   |
|            | Site<br>Building<br>Floor<br>Room | OCAM<br>047<br>3<br>202            | MAIN CAMPU<br>RENFREW HA<br>SECOND FLO<br>LABORATOR | JS<br>ALL (PHYS SC)<br>DOR<br>Y  |              |      |                   |
|            | Genere                            | Assigned<br>A<br>Sta<br>Cost Recov | To 007 - CH<br>rea 217<br>tus OPEN<br>ery N         | EMISTRY<br>Capacity<br>Occupants |              |      |                   |
|            | Catego                            | Room U                             | se 250                                              | Category<br>Micro Category       | ( <b>200</b> |      |                   |
|            | Functio                           | onal Use                           |                                                     |                                  |              |      |                   |
|            | Occup                             | ants                               |                                                     |                                  |              |      |                   |
|            | Depart<br>Dep<br>007              | oartment<br>Cher                   | nistry                                              |                                  | ٩            | lame | Percentage<br>100 |
|            | People                            | e                                  |                                                     |                                  |              |      |                   |
|            |                                   |                                    |                                                     | Service R                        | equests      |      | Department        |

Figure 6 - Room Selection

## 4. Service Requests

## WHEN ENTERING DATA, USE YOUR CAPS LOCK KEY!

To check on your service requests or enter a new one, click the Service Requests button to get this screen.

| University of Idaho                                                                                                    |
|----------------------------------------------------------------------------------------------------|
| HOME FAMIS HOME FACILITIES HOME ARBORETA A & E SERVICES CONTACT US                                                          |
| Display Service Requests                                                                                                    |
| Search                                                                                                    |
| Search Go Advanced Search                                                                                                   |
| Results                                                                                                    |
| Request Number Phase Work Order Request Description Status Conv Project Requestor Alt Requestor Maint Type Site Building D. |
|                                                                                                    |
|                                                                                                    |
| Create Service Request                                                                                                    |

Figure 7 - Display Service Requests

Click on Create Service Request or use the Search function (see page 11 for Search). Create Service Request brings you to the Confirm Requestor screen

On the Confirm Requestor screen you can add an alternate name and phone number and update your information. Department is from the Chart of Accounts.

| <i>famis</i>     | w.                 |     |               |                        |             |
|------------------|--------------------|-----|---------------|------------------------|-------------|
| Facilities Ser   | vices              |     |               |                        |             |
|                  |                    |     |               |                        |             |
| Create Service   | Request: Confirm F | Req | uestor - Ste  | p 1 of 5               |             |
| Confirm Requesto | or Select Service  |     | Enter Service | Details Enter Location | Review      |
| Requestor        |                    |     |               |                        |             |
| Requestor        | LODI PRICE         |     | *             |                        |             |
| Phone            | 5-7697             | *   | Pager         | OFFCAMPUS              |             |
| Cell Phone       |                    |     | E-mail        | lodi@uidaho.edu        |             |
| Department       | 007                | *   | Mail Code     |                        |             |
| Alternate Reque  | stor               |     |               |                        |             |
| Name             |                    |     | Pho           | one                    |             |
|                  |                    |     |               | [                      | Cancel Next |

Figure 8 - Client Service Request Step 1

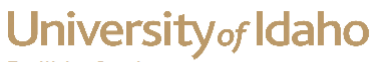

**Facilities Services** 

| Facilities Services                                                              |                           |                                      |                                 |        |
|----------------------------------------------------------------------------------|---------------------------|--------------------------------------|---------------------------------|--------|
| reate Service Req                                                                | uest: Select Serv         | vice - Step 2 of 5                   |                                 |        |
| Confirm Requestor                                                                | Select Service            | Enter Service Details                | Enter Location                  | Review |
| Available Services                                                               |                           |                                      |                                 |        |
| <ul> <li><u>2) AUXILIARIES &amp;</u></li> <li><u>3) ALL DEPTREM</u></li> </ul>   | FARM OPSREPAIR            | R & MAINTENANCE (BUD)                | <u>Get req'd)</u><br>Get req'd) |        |
| <u>4) HOUSING MAIN</u> <u>New Web Reques</u>                                     | <u>t *Create your own</u> | <u>&amp; APARIMENTS)</u><br>request* | Cancel Back                     |        |
| 4) HOUSING MAIN     New Web Reques ure 9 - Client Servi                          | t*Create your own         | <u>equest*</u>                       | Cancel Back                     |        |
| • 4) HOUSING MAIN<br>• New Web Reques<br>ure 9 - Client Servi<br>en select the b | ice Request Ste           | <u>equest*</u><br>(<br>pp 2<br>(     | Cancel Back                     |        |

| Confirm Requestor    | Select Service | Enter Service Details | Enter Location | Review |
|----------------------|----------------|-----------------------|----------------|--------|
| Services within 1) G | ENERAL EDRI    | EPAIRS & MAINTENA     | NCE            |        |
| BUILDING EXTER       | IORS           |                       |                |        |

- BUILDING INTERIORS
- <u>CUSTODIAL</u>
- ELECTRICAL
- HEATING, VENTILATION AND AIR CONDITIONING

- PAINT
   PLUMBING
- SAFETY HAZARD ٠
- New Web Request \*Create your own request\*

Back Cancel

Figure 10 Client Service Request Step 2 Cont.

And drill down through the list

**Facilities Services** 

#### Create Service Request: Select Service - Step 2 of 5

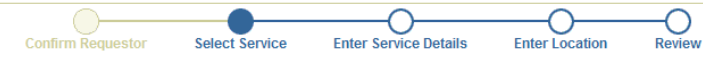

Services within: 1) GENERAL ED -- REPAIRS & MAINTENANCE - ELECTRICAL

- ELECTRICAL OUTLETS REPAIR
   EMERGENCY LIGHTING REPAIRS
   LIGHT FIXTURE REPAIR OR REPLACE
   LIGHTING OUT EXTERIOR
   LIGHTING OUT INTERIOR
   POWER OUT IN AREA
   SWITCH REPAIR
   New Web Request "Create your own request"

Cancel Back

#### Figure 11 - Client Service Request Step 2 Cont.

| Create Service Request: Enter Servic        | e Details - Step   | 3 of 5                    |                      |                          |
|---------------------------------------------|--------------------|---------------------------|----------------------|--------------------------|
| Confirm Requestor                           | Select Service     | Enter Service Details     | Enter Location       | Review                   |
| Work Description                            |                    |                           |                      |                          |
| Work Title                                  | REN 202 ELECT      | RICAL OUTLETS - REPAIR    | 2                    | *                        |
|                                             | Outlet on wes      | t wall is burned loo      | king and doesn'      | t work                   |
| Description of Work                         |                    |                           |                      |                          |
|                                             | To preserve the t  | ext formatting, please hi | t "Enter" after each | line. {Limit 3000 chars] |
| Earliest Start Date                         |                    | mm/dd/yyyy                |                      |                          |
| Latest Completion Date                      |                    | mm/dd/yyyy                |                      |                          |
| Dates/Times Work Cannot be Done in Location | lasses in room fro | m 1-4 MWF, 9-11 TThe.g.   | Mon & Fri 8am - 10a  | m                        |
|                                             |                    |                           |                      |                          |
|                                             |                    |                           | Cancel Ba            | ack Next                 |

Figure 12 - Client Service Request - Step 3

Then fill in the request, replacing anything within angle brackets with your information <information>

| Create Service Request: Enter Servic        | e Details - Step   | 3 of 5                    |                        |                         |
|---------------------------------------------|--------------------|---------------------------|------------------------|-------------------------|
| Confirm Requestor                           | Select Service     | Enter Service Details     | Enter Location         | Review                  |
| Work Description                            |                    |                           |                        |                         |
| Work Title                                  | REN 202 ELECT      | RICAL OUTLETS - REPAIR    | 2                      | *                       |
|                                             | Outlet on wes      | t wall is burned loo      | king and doesn't       | t work                  |
| Description of Work                         |                    |                           |                        |                         |
|                                             | To preserve the    | ext formatting, please hi | t "Enter" after each l | ine. {Limit 3000 chars} |
| Earliest Start Date                         |                    | mm/dd/yyyy                |                        |                         |
| Latest Completion Date                      |                    | mm/dd/yyyy                |                        |                         |
| Dates/Times Work Cannot be Done in Location | lasses in room fro | m 1-4 MWF, 9-11 TThe.g.   | Mon & Fri 8am - 10a    | m                       |
|                                             |                    |                           |                        |                         |
|                                             |                    |                           | Cancel Ba              | ck Next                 |

Figure 13 - Client Service Request - Step 3 Cont

Like this

Start and Completion dates are not being used. The Work Cannot be Done field would mainly be used to note class times or things like that. After hours work is generally not available.

If you have selected a room, this form would be filled in. If not, or if there was an error, select a floor, then room here.

| Confirm Reques                                                                                                    | tor Select Service                                                                                                    | Enter Service I                                                                                                    | )etails                                                                            | Enter Locatio                            | n |
|----------------------------------------------------------------------------------------------------|----------------------------------------------------------------------------------------------------|----------------------------------------------------------------------------------------------------|------------------------------------------------------------------------------------|------------------------------------------|---|
| Site OCAM                                                                                                    | * Building                                                                                                    | 047                                                                                                    |                                                                                    |                                          |   |
|                                                                                                    |                                                                                                    |                                                                                                    |                                                                                    |                                          |   |
| Floor                                                                                                    | Room                                                                                                    |                                                                                                    |                                                                                    |                                          |   |
|                                                                                                    |                                                                                                    |                                                                                                    |                                                                                    |                                          |   |
|                                                                                                    |                                                                                                    |                                                                                                    | Cancel                                                                             | Back Nex                                 | đ |
|                                                                                                    |                                                                                                    |                                                                                                    |                                                                                    |                                          | _ |
| Treate Service Reque                                                                                                    |                                                                                                    |                                                                                                    |                                                                                    |                                          |   |
| for the berrie freque                                                                                                    | ist. Review - Step 5 or 5                                                                                                    |                                                                                                    |                                                                                    |                                          |   |
| Confirm Requestor                                                                                                    | Select Service Enter Service Deta                                                                                              | ills Enter Location                                                                                                    | Review                                                                             |                                          |   |
| Confirm Requestor                                                                                                    | Select Service Enter Service Deta                                                                                              | hils Enter Location                                                                                                    | Review                                                                             |                                          |   |
| Confirm Requestor Requestor Informatic Requester Name                                                                                                    | Select Service Enter Service Deta Dn LODI PRICE                                                                                | Requestor Phone                                                                                                    | Review                                                                             |                                          |   |
| Confirm Requestor Requestor Informatic Requestor Informatic Requestor Dept Alt Requestor Note                                                                                                    | Select Service Enter Service Deta On LODI PRICE 007                                                                            | Requestor Phone<br>Requestor Email<br>Alt Requestor Email                                                                                                    | Review<br>5-7697<br>Iodi@uidaho.ed                                                 | u                                        |   |
| Confirm Requestor<br>Requestor Informatic<br>Requester Name<br>Requester Dept<br>Alt Requester Name<br>Service Description                                                                                                | Select Service Enter Service Detz Select Service Dn LODI PRICE 007                                                             | Requestor Phone<br>Requestor Phone<br>Alt Requestor Phone                                                                                                    | Review<br>5-7697<br>Iodi@uidaho.ed                                                 | u                                        |   |
| Confirm Requestor<br>Requestor Informatic<br>Requestor Date<br>Alt Requestor Date<br>Service Description<br>Earliest Start Date                                                                                           | Select Service Enter Service Detz Select Service LODI PRICE 007                                                                | Requestor Phone<br>Requestor Phone<br>Requestor Phone<br>Alt Requestor Phone                                                                                           | Review<br>5-7697<br>Iodi@uidaho.ed                                                 | u                                        |   |
| Confirm Requestor<br>Requestor Informatic<br>Requester Name<br>Requestor Dept<br>Alt Requester Name<br>Service Description<br>Earliest Start Date<br>Blackout Dates and Times                                             | Select Service Enter Service Deta Select Service Enter Service Deta LODI PRICE 007 classes in room from 1-4 MWF, 9-11 Th       | Requestor Phone<br>Requestor Phone<br>Requestor Email<br>Alt Requestor Phone<br>Latest Completion Date<br>Work Title                                                   | Review<br>5-7697<br>Iodi@uidaho.ed<br>REN 202 ELECTI<br>REPAIR                     | u<br>RICAL OUTLETS -                     |   |
| Confirm Requestor<br>Requestor Informatic<br>Requester Name<br>Requestor Dept<br>Alt Requester Name<br>Service Description<br>Earliest Start Date<br>Blackout Dates and Times<br>Description                              | Select Service Enter Service Deta Select Service Enter Service Deta LODI PRICE 007 classes in room from 1-4 MWF, 9-11 TTh      | elis Enter Location<br>Requestor Phone<br>Requestor Email<br>Alt Requestor Phone<br>Latest Completion Date<br>Work Title<br>Outlet on west wall is                     | Review<br>5-7697<br>Iodi@uidaho.ed<br>REN 202 ELECTI<br>REPAIR<br>burned looking a | u<br>RICAL OUTLETS -<br>and doesn't work |   |
| Confirm Requestor<br>Requestor Informatic<br>Requestor Name<br>Requestor Dept<br>Alt Requester Name<br>Service Description<br>Earliest Start Date<br>Blackout Dates and Times<br>Description<br>Location                  | Select Service Enter Service Deta Select Service Enter Service Deta LODI PRICE 007 classes in room from 1.4 MWF, 9.11 TTh      | elis Enter Location<br>Requestor Phone<br>Requestor Email<br>Alt Requestor Phone<br>Latest Completion Date<br>Work Title<br>Outlet on west wall is                     | Review<br>5-7697<br>Iodi@uidaho.ed<br>REN 202 ELECTI<br>REPAIR<br>burned looking a | u<br>RICAL OUTLETS -<br>and doesn't work |   |
| Confirm Requestor<br>Requestor Informatic<br>Requestor Name<br>Requestor Dept<br>Alt Requestor Name<br>Service Description<br>Earliest Start Date<br>Blackout Dates and Times<br>Description<br>Location                  | Select Service Enter Service Deta Select Service Enter Service Deta LODI PRICE 007 classes in room from 1.4 MWF, 9-11 TTh OCAM | etter Location<br>Requestor Phone<br>Requestor Email<br>Alt Requestor Phone<br>Latest Completion Date<br>Work Title<br>Outlet on west wall is<br>Building              | Review<br>5-7697<br>Iodi@uidaho.ed<br>REN 202 ELECTI<br>REPAIR<br>burned looking a | u<br>RICAL OUTLETS -<br>and doesn't work |   |
| Confirm Requestor<br>Requestor Informatic<br>Requestor Name<br>Requestor Dept<br>Alt Requester Name<br>Service Description<br>Earliest Start Date<br>Blackout Dates and Times<br>Description<br>Location<br>Site<br>Floor | Select Service Enter Service Deta Select Service Enter Service Deta LODI PRICE 007 classes in room from 1.4 MWF, 9-11 TTh OCAM | elis Enter Location<br>Requestor Phone<br>Requestor Email<br>Alt Requestor Phone<br>Latest Completion Date<br>Work Title<br>Outlet on west wall is<br>Building<br>Room | Review<br>5-7697<br>Iodi@uidaho.ed<br>REN 202 ELECTI<br>REPAIR<br>burned looking a | u<br>RICAL OUTLETS -<br>and doesn't work |   |

Figure 15 - Create Service Request Step 4 Cont

Review shows what you have entered

#### Finish shows you the SR number created

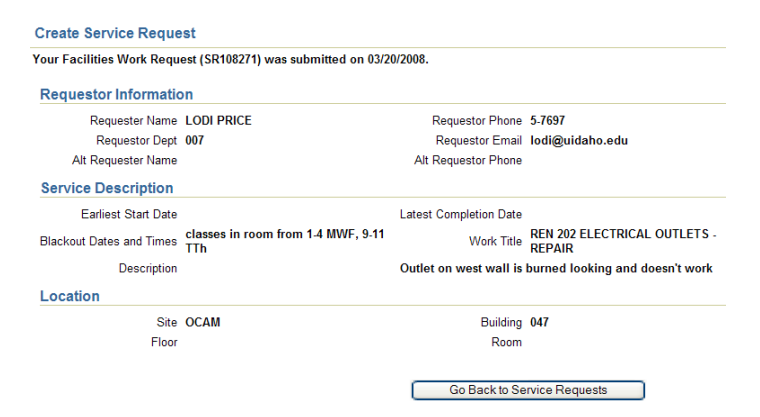

Figure 16 - Create Service Request Step 5

## Go Back returns to this screen -

| Display Service Requests |          |       |        |       |         |             |        |              |           |          |       |                    |        |      |          |      |         |
|--------------------------|----------|-------|--------|-------|---------|-------------|--------|--------------|-----------|----------|-------|--------------------|--------|------|----------|------|---------|
| Search                   | ı        |       |        |       |         |             |        |              |           |          |       |                    |        |      |          |      |         |
| Search                   |          |       |        | ~     | Go A    | dvanced Se  | earch  |              |           |          |       |                    |        |      |          |      |         |
| Result                   | 5        |       |        |       |         |             |        |              |           |          |       |                    |        |      |          |      |         |
| Request                  | t Number | Phase | Work ( | Order | Request | Description | Status | Conv Project | Requestor | Alt Requ | estor | Maint <sup>·</sup> | Type 3 | Site | Building | Date | Entered |
|                          |          |       |        |       |         |             |        |              |           |          |       |                    |        |      |          |      |         |
|                          |          |       |        |       |         |             |        |              |           |          |       |                    |        |      |          |      |         |
|                          |          |       |        |       |         |             |        |              |           | C        | C     | reate S            | ervic  | e Re | quest    |      | Billing |

#### Figure 17 - Display Service Requests

From here you can create more requests or search for information on those you have previous requested.

| Display Service Requests                  |                                                                      |           |              |               |               |            |      |                                 |              |
|-------------------------------------------|----------------------------------------------------------------------|-----------|--------------|---------------|---------------|------------|------|---------------------------------|--------------|
| Search                                    |                                                                      |           |              |               |               |            |      |                                 |              |
| Search All my requests Go Advanced Search |                                                                      |           |              |               |               |            |      |                                 |              |
| Results                                   |                                                                      |           |              |               |               |            |      |                                 |              |
| Request Number Phase Work Orde            | er Request Description                                               | Status    | Conv Project | Requestor     | Alt Requestor | Maint Type | Site | Building                        | Date Entered |
| <u>SR108271</u>                           | REN 202 ELECTRICAL<br>OUTLETS - REPAIR                               | REQUESTED |              | LODI<br>PRICE |               | WEBREQUEST | OCAM | 047 - RENFREW<br>HALL (PHYS SC) | 03/20/2008   |
| <u>SR107913</u>                           | RENFREW 21 - HAMMER<br>NOISE FROM MECHANICAL<br>ROOM                 | REQUESTED |              | LODI<br>PRICE |               | MNT/REP -R | OCAM | 047 - RENFREW<br>HALL (PHYS SC) | 12/21/2007   |
| <u>SR107878</u>                           | REN 112 NEED SUPPORTS<br>UNDER STUDY DESKS                           | REQUESTED |              | LODI<br>PRICE |               | MNT/REP -R | OCAM | 047 - RENFREW<br>HALL (PHYS SC) | 12/19/2007   |
| <u>SR107191</u>                           | REN 111 AND 112 ARE TOO<br>HOT (POSSIBLY RELATED<br>TO SR107183)     | COMP_SWO  |              | LODI<br>PRICE |               | MNT/REP -R | OCAM | 047 - RENFREW<br>HALL (PHYS SC) | 11/26/2007   |
| <u>SR107183</u>                           | REN 1ST FL EAST<br>ENTRANCE-HISSING<br>RADIATOR, BURNT DUST<br>SMELL | COMP_SWO  |              | LODI<br>PRICE |               | MNT/REP -R | OCAM | 047 - RENFREW<br>HALL (PHYS SC) | 11/26/2007   |
| <u>SR107177</u>                           | REN 006 (TO RIGHT OF<br>LADIES RM) WALL PAINT<br>BUBBLING EXT WALL   | REQUESTED |              | LODI<br>PRICE |               | MNT/REP -R | OCAM | 047 - RENFREW<br>HALL (PHYS SC) | 11/26/2007   |
| <u>SR107050</u>                           | REN 334 - LEAKING TAPS<br>IN NORTHERN BENCH                          | REQUESTED |              | LODI<br>PRICE |               | MNT/REP -R | OCAM | 047 - RENFREW<br>HALL (PHYS SC) | 11/19/2007   |

#### Figure 18 - Display Service Requests

The Advanced Search button brings up other search options -

| Display Service Requests |                                                                                 |  |  |  |  |  |
|--------------------------|---------------------------------------------------------------------------------|--|--|--|--|--|
| Advanced Searc           | h                                                                               |  |  |  |  |  |
| Request Number           |                                                                                 |  |  |  |  |  |
| Request Number           | Go                                                                              |  |  |  |  |  |
| Criteria                 |                                                                                 |  |  |  |  |  |
| Requestor Name           | (For wildcard searches use % (e.g., %SMITH)).                                   |  |  |  |  |  |
| Funding Type             | Customer-Funded Facilities-Funded (Please select at least one.)                 |  |  |  |  |  |
| Status                   | Open Closed (Please select at least one.)                                       |  |  |  |  |  |
| Request Type             | ✓ Web Requests ♥ Projects ♥ Service Request ♥ PMs (Please select at least one.) |  |  |  |  |  |
| Location Information     | Site         OCAM         Building         047           Floor         Room     |  |  |  |  |  |
| Date Entered             | From To mm/dd/yyyy                                                              |  |  |  |  |  |
|                          | Execute Query Cancel                                                            |  |  |  |  |  |

Figure 19 - Advanced Search

THE DATE ENTERED FORMAT MUST BE MM/DD/YY – LIKE THIS 02/10/2012

## 5. How to Turn Off the Security Information Dialog Box in Internet Explorer

The Security Information Dialog Box in Internet Explorer warns you when are about to display both secure and nonsecure items on the web page. This feature becomes very irritating when it appears every time you click on a link. To turn off this prompt in Internet Explorer, do the following:

1. Open Internet Explorer.

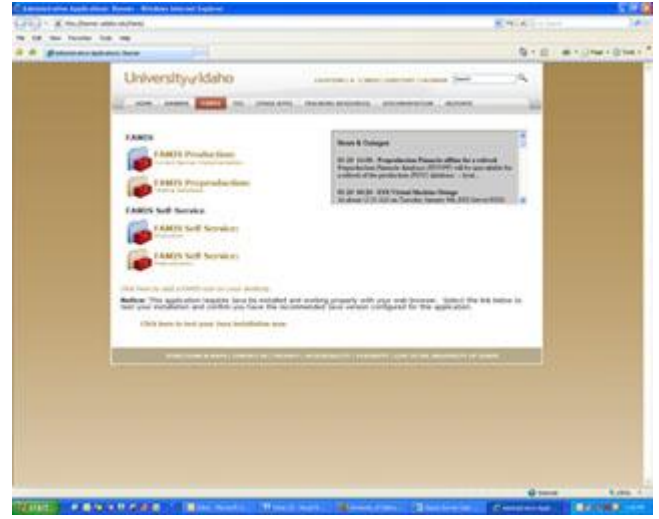

2. On the menu bar (the bar below the location bar), click Tools, then Internet Options.

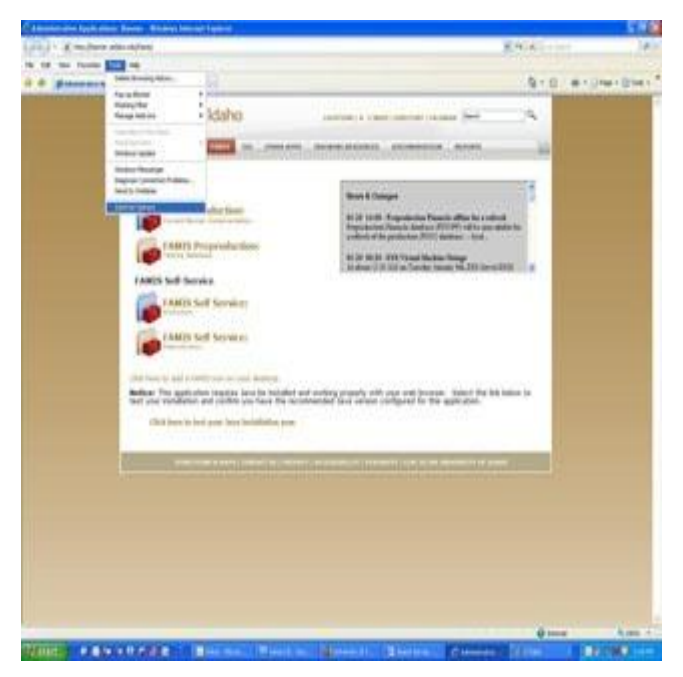

- 3. In the Internet Options box, click the Security tab.
- 4. In the "Select a zone to view or change security settings" section, select the Internet zone (the one with the

Facilities Services

globe icon).

| inneral Sec  | urity Priviky (                                         | Contrent Conn                      | ections Program          | Advance |
|--------------|---------------------------------------------------------|------------------------------------|--------------------------|---------|
| Calant a sur | a to size or char.                                      | ne can isto catt                   |                          |         |
|              | 611                                                     | of second second                   | 0                        | _       |
|              |                                                         | ×                                  | Q                        |         |
| Britterner   | Local intrane                                           | t Trusted ske                      | s Restricted<br>sites    |         |
| In           | ternet                                                  | Said                               | 1                        | ili i   |
| 02           | is zone is for litter<br>crot those lated it            | met websites,<br>in trusted and    |                          |         |
| 18           | stricted zones.                                         | 0.0000000                          |                          |         |
| Security is  | well for this zone                                      |                                    |                          |         |
| Allowed      | levels for this zon                                     | e: Medium to H                     | gh .                     |         |
| -10-         | Medium-high                                             |                                    |                          |         |
| 9            | <ul> <li>Appropriate</li> <li>Prompts before</li> </ul> | ror most websit<br>are downloading | es<br>potentially unsalv | 6       |
| 10110        | - Unsigned Act                                          | tiveX controls w                   | il not be download       | fed     |
|              |                                                         |                                    |                          |         |
|              |                                                         | 1                                  |                          |         |
|              |                                                         | Custom lev                         | Bur Defad                | 1000    |
|              |                                                         | Beest                              | of porces to define      | it have |
|              |                                                         |                                    |                          |         |
|              |                                                         |                                    |                          |         |

- 5. Click the Custom level... button, located in the "Security Levels for this Zone" section.
- 6. In the Security Settings Internet Zone, but, scroll down about half way, and find the Display mixed content radio button. Select Enable,

| Internet Opt | terno -                                                                                                    | ? 🗶 |
|--------------|----------------------------------------------------------------------------------------------------|-----|
| Security Set | ttings - Internet Zone                                                                                                    | 8   |
| Settings     |                                                                                                    |     |
|              | Allow weltpages to use restricted protocols for active content<br>Deale<br>Deale<br>Prompt<br>Mare weltates to open windows without address or status b<br>Deale<br>Deale<br>Prompt<br>Prompt<br>Prompt<br>Prompt<br>Prompt<br>Costele<br>Deale<br>Deal |     |
| Reset custo  | on settings                                                                                                    |     |
| Reset to:    | Medura-high (default)                                                                                                    |     |
|              | OK Car                                                                                                    |     |
|              | 6                                                                                                    |     |
| Then cl      | ick the CK butto                                                                                                    | on. |

## FAMIS Self Service User Training

7. When you receive the "Are you sure you want to change the settings for this zone?" Warning, click Yes.

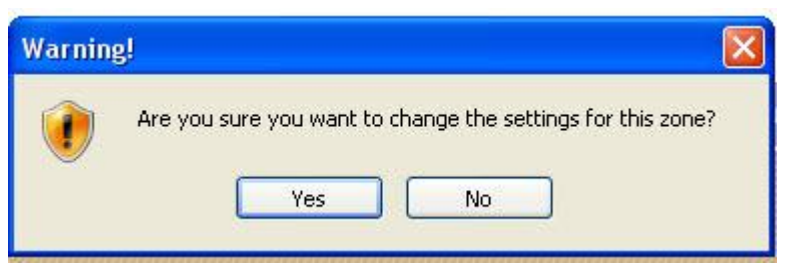

- 8. In the "Select a zone to view or change security settings" section, select the Local Intranet zone (the one with the globe and monitor icon).
- 9. Repeat 5-7 above

University of Idaho

**Facilities Services** 

10. Click OK to close the Internet Options box.

These changes in Internet Explorer's Security options will disable this annoying prompt and make navigating from one page to another easier.

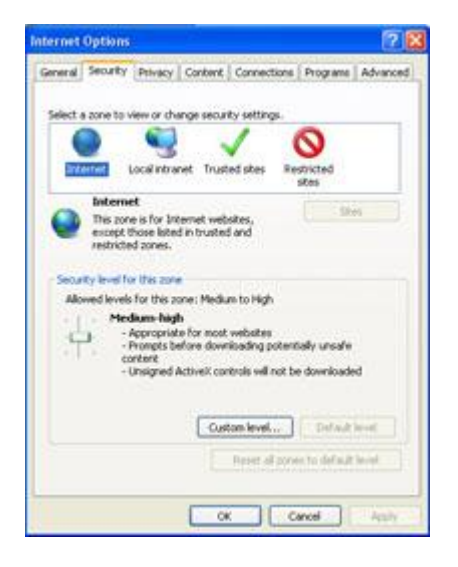

## University of Idaho Facilities Services

# Change History

| Date    | Description          | Changed By     |
|---------|----------------------|----------------|
| 4/21/11 | Document Created     | Mike Finkbiner |
| 2/10/12 | Reformatted Document | Tim Haight     |
|         |                      |                |
|         |                      |                |
|         |                      |                |
|         |                      |                |
|         |                      |                |
|         |                      |                |
|         |                      |                |
|         |                      |                |